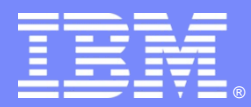

IBM Passport Advantage Software

## **Sub-capacity (Virtualization) License Counting Rules**

Using Operating System (OS) Commands and BIOS Settings on x86 servers to Limit Processor Cores Available

**NOTE: Please use these rules along with the <u>Sub-capacity licensing attachment</u>** 

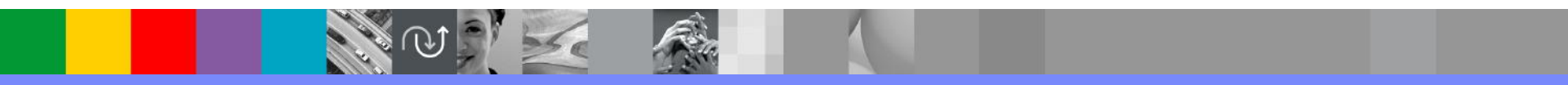

October 23, 2013

## Index

- Summary of Virtualization Capacity (Sub-capacity) Licensing Requirements (page 3)
- License Counting Definitions, Scenarios, Rules (page 4-8)
  - Definitions (page 4)
  - Operating System Scenario (page 5)
  - BIOS Settings Scenario (page 6)
  - Licensing Rules (page 7)
- Manual Calculation of Virtualization Capacity if allowed (page 8-11)
  - Eligibility Criteria & Requirements (page 9)
  - Rules (page 10)
  - Worksheet Example (page 11)
- Other
  - Key Web Links (page 12)
- Backup
  - OS Command Examples (page 14-17)

### Summary of Virtualization Capacity Licensing Requirements

#### Customers must:

- Agree to the terms of the Sub-capacity Attachment, and follow Virtualization Capacity License Counting rules for their Eligible Virtualization Environment(s)
- Use Eligible Sub-capacity Products
- Use Eligible Virtualization Technologies
- Use Eligible Processor Technologies
- Use the IBM License Metric Tool (ILMT) and maintain report documentation
  - Tivoli Asset Discovery for Distributed V7.2 (TADd) may be used in lieu of IBM License Metric Tool V7.2
  - Certain ILMT / TADd use exceptions may apply

#### PLEASE NOTE:

• The above is only a summary. For details about sub-capacity licensing requirements, see the Sub-capacity Attachment and other information referred to above, at **Passport Advantage Virtualization Capacity website** 

Customers are responsible for the installation of the IBM License Metric Tool and for the server it runs on.

### OS Commands and BIOS Settings for x86 Servers - Definitions

- OS Commands Executing OS Commands to limit the number of processor cores available on the server.
  - A x86 architecture OS may allow users to limit the number of processor cores available on the server by issuing OS commands
  - Users should refer to the users manual of their OS for the instructions and support of such commands
    - See the examples in the Backup section of this presentation
- BIOS Settings Changing BIOS settings to limit the number of processor cores available on the system
  - A x86 architecture server may allow users to limit the number of processor cores available on the server by changing BIOS settings.
  - Users should refer to the users manual of their systems for the instructions and support for changing BIOS settings

#### License counting in a x86 Server using OS Commands to limit processor core capacity available

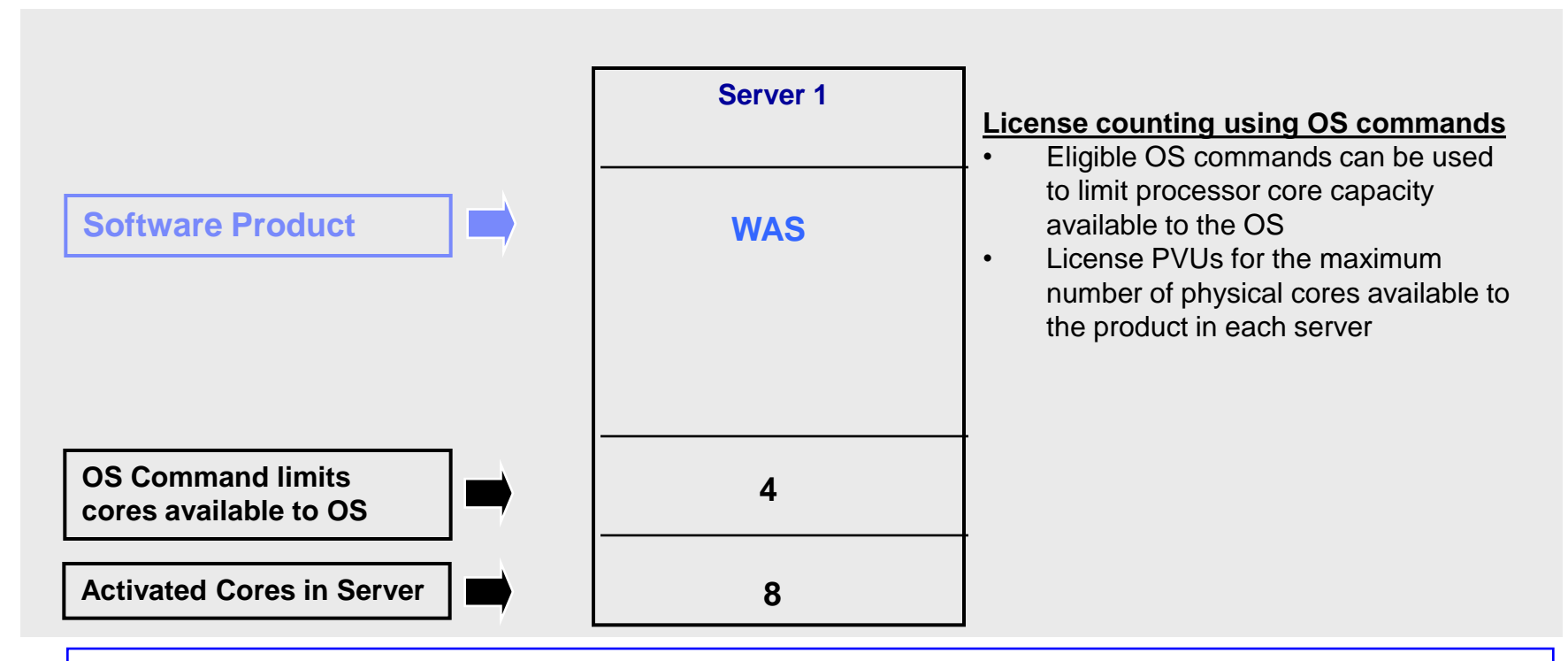

For above example, the PVU Virtualization Capacity licensing requirement is based on the maximum number of physical cores available to a product in each server

| Cores to License | Server 1 | Virtualization<br>Capacity | Full<br>Capacity |
|------------------|----------|----------------------------|------------------|
| WAS              | 4        | 4                          | 8                |

#### License counting in a x86 Server using BIOS settings to limit processor core capacity available

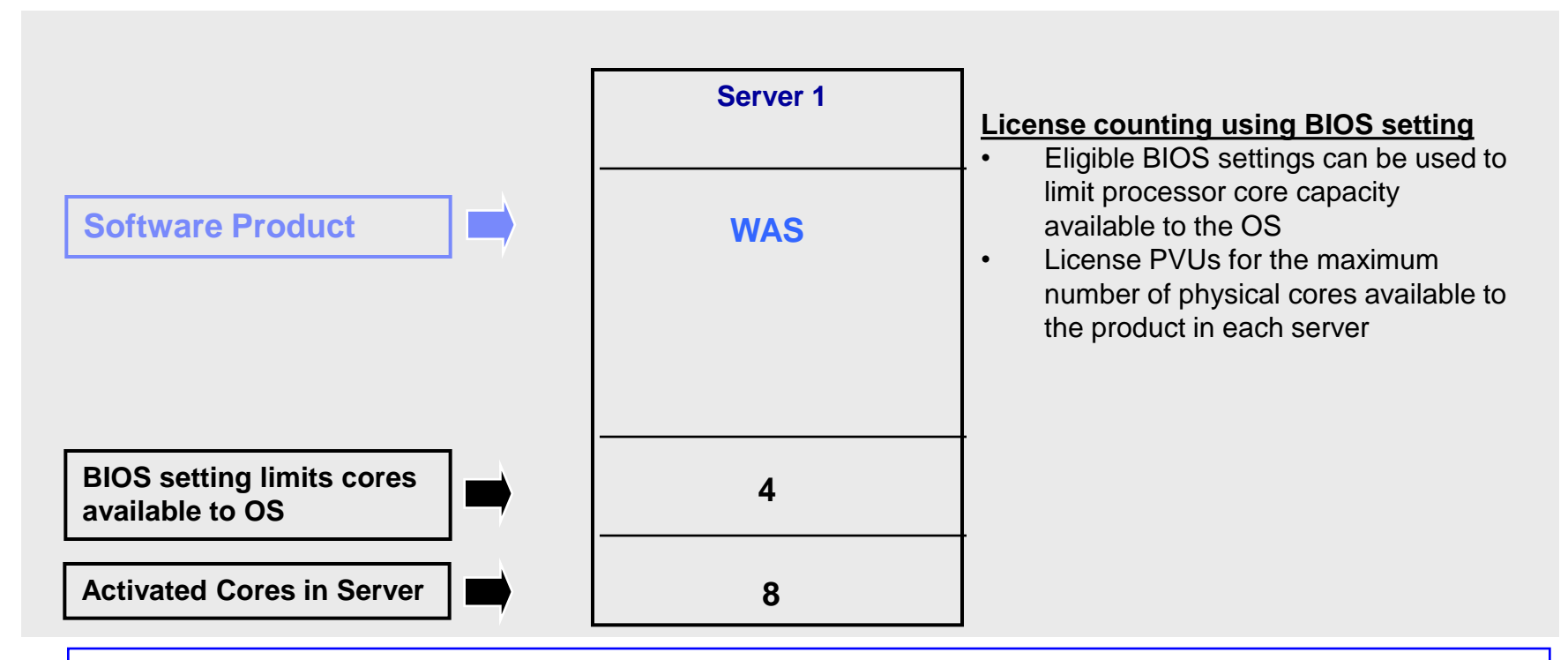

For above example, the PVU Virtualization Capacity licensing requirement is based on the maximum number of physical cores available to a product in each server

| Cores to License | Server 1 | Virtualization<br>Capacity | Full<br>Capacity |
|------------------|----------|----------------------------|------------------|
| WAS              | 4        | 4                          | 8                |

#### OS Commands and BIOS Settings for x86 Servers - Licensing Rules

The PVU Virtualization Capacity licensing requirement is based on the maximum number of physical cores available to a product in each server

- The licensing rules in the preceding pages reflect how ILMT will operate to calculate PVUs
- If ILMT does not yet support a Eligible Virtualization Environment, or you qualify for an exception to use ILMT, you will need to follow the Manual Calculation of Virtualization Capacity.
- The Manual Calculation of Virtualization Capacity rules can be found in the following pages
- To find out if a Eligible Virtualization Technology is supported by ILMT visit <u>Passport Advantage Sub-capacity licensing information</u>

### Manual Calculation of Virtualization Capacity

- <u>Eligibility Criteria</u>: Customers must use the IBM License Metric Tool, with the following exceptions
  - ILMT does not support the Eligible Virtualization Environment
  - Customer has fewer than 1000 employees and contractors Tool recommended
  - Customer server Full Capacity licensing for a PVU product is less than 1000 PVUs (on servers with an Eligible Virtualization Environment) - Tool recommended
- <u>Requirements</u>: For the above exceptions, customers must manually manage, track and prepare Audit Reports
  - An Audit Report must be prepared at least once per quarter and identify the following detail: Each Eligible Sub-Capacity Product deployed in each Eligible Virtualization Environment
  - An Eligible Virtualization Environment can be a Single Server or a Group of Servers (Server Cluster)
  - In addition to the above detail, the report should provide a summary total of the required number of PVUs by and for each Eligible Sub-Capacity Product
  - Audit Reports must be prepared as frequently as is required to maintain a history of increases to Virtualization Capacity and Full Capacity
  - Each Audit Report must be **<u>signed and date stamped</u>**, at least once per quarter

The above is only a summary. For detailed terms please see the Passport Advantage Sub-capacity licensing information

## Manual Calculation of Virtualization Capacity – Rules

The PVU Virtualization Capacity licensing requirement is based on the maximum number of physical cores available to a product in each server IBM Passport Advantage Software – Virtualization Capacity Licensing for OS Commands and BIOS settings

### Manual Calculation of Virtualization Capacity - Worksheet Example

### Worksheet has 3 tabs;

#### use the following tabs

- Instructions & Information
- Single Server

Web Link: Worksheet for Manual Calculation of Virtualization Capacity

| Enter data in input fields below (shaded area)                   | as you captur         | * Mandatory                                                                       |  |  |
|------------------------------------------------------------------|-----------------------|-----------------------------------------------------------------------------------|--|--|
| Date of this Audit Report                                        | March 31, 2009        |                                                                                   |  |  |
| Product Name                                                     |                       | IBM WERSPHERE APPLICATION SERVER NETWORK DEPLOYMENT                               |  |  |
| Program Identification Number (57xx-xxx                          | )                     | 5724-H88                                                                          |  |  |
| P/N Description                                                  | IBM WEBSP             | IBM WEBSPHERE APPLICATION SERVER NETWORK DEPLOYMENT<br>PROCESSOR VALUE UNIT (PVU) |  |  |
| Part Numbe                                                       | r.                    | D55WJLL                                                                           |  |  |
| Server ID / Location                                             | n S                   | Server ID # F6015; Bldg 1, Room 1, Somers, NY                                     |  |  |
| Server Vendor / Bran                                             | 1                     | IBM System x                                                                      |  |  |
| Virtualization Taphaelasu usad                                   | *                     | 20000X                                                                            |  |  |
| Virtualization Technology used                                   |                       | VMware ESX 3.5                                                                    |  |  |
| Processor Technology (Vendor, Brand, Type, Mode#) [A             |                       | Intel Xeon Quad Core Model 35XX                                                   |  |  |
| PVUs per core (A                                                 |                       | 70                                                                                |  |  |
| Total Activated Cores on Server [C                               | J                     | 6                                                                                 |  |  |
|                                                                  | DO NOT DEL            | ETE DOW                                                                           |  |  |
| VM. Partition ID *                                               | Cores (B)             |                                                                                   |  |  |
| (whatever identifier used for any subdivision of a server        | per Partition         |                                                                                   |  |  |
| such as LPAR #, IP address, hostname, etc.)                      | or VM *               | User Comments                                                                     |  |  |
| A                                                                | 4                     |                                                                                   |  |  |
| В                                                                | 4                     |                                                                                   |  |  |
| C                                                                | 2                     |                                                                                   |  |  |
| D                                                                | 2                     |                                                                                   |  |  |
|                                                                  |                       |                                                                                   |  |  |
| Sum of Virtual Cores *                                           | 12                    | 7                                                                                 |  |  |
| PVUs per core *                                                  | 70                    |                                                                                   |  |  |
| /irtualization Capacity PVUs by Product for Server *             | 840                   |                                                                                   |  |  |
| PVU Licenses required by Product for Server * (C)                | 560                   |                                                                                   |  |  |
| * Mandatory Field                                                |                       |                                                                                   |  |  |
| (A) DVI for required (or each physical processor acropted on the | P)(II table (see link | below including uendor/brand designations)                                        |  |  |

### Key Web Links

### PVU

PVU table and other information

#### Sub-capacity

Passport Advantage Sub-capacity licensing information

Virtualization Capacity License Counting Rules

Sub-capacity licensing attachment

IBM Passport Advantage Software – Virtualization Capacity Licensing for OS Commands and BIOS settings

## BACKUP

### OS Command for x86 Servers - Examples

- OS Commands Executing OS Commands to limit the number of processor cores available on the server.
  - A x86 architecture OS may allow users to limit the number of processor cores available on the server by issuing OS commands
  - Users should refer to the users manual of their OS for the instructions and support of such commands
  - Examples provided as a reference only
    - Linux Example
      - Change the grub.conf file for Linux
      - Method 1: run "nano /etc/grub.conf" command and add "maxcpus=#" to kernel module option
      - Method 2: run "echo "0" > /sys/devices/system/cpu/cpuN/online" to deactivate core nr N
        - Hint: you can verify number of physical cores active in Linux OS box by executing below command:

# cat /proc/cpuinfo | egrep "core id|physical id" | tr -d "\n" | sed s/physical/\\nphysical/g | grep - v ^\$ | sort | uniq | wc -l

- Windows Example
  - Change the boot.ini or BCD (Boot Configuration Data) files on Windows
  - Method 1: run "BCDefit.exe /set numproc #" command
  - Method 2: run "msconfig" command->select "BOOT.INI" tag->select "Advanced options"->enter core number for \NUMPROC

See screenshots on next three pages

# Linux OS command to limit cores

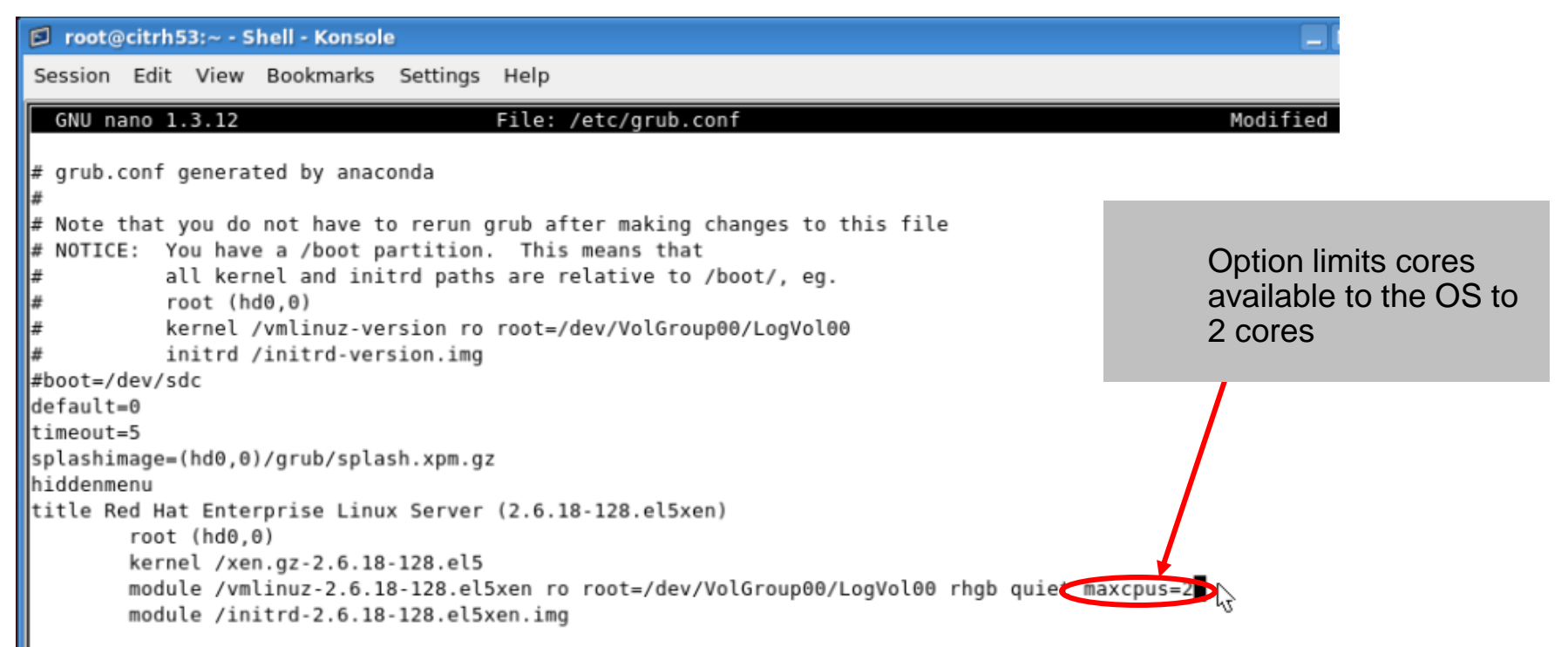

#### root@citrh53:~ - Shell - Konsole <2>

Session Edit View Bookmarks Settings Help

```
[root@citrh53 ~]# cat /proc/cpuinfo | grep -c processor
```

[root@citrh53 ~]# cat /proc/cmdline ro root=/dev/VolGroup00/LogVol00 rhgb quiet maxcpus=2 [root@citrh53 ~]# [root@citrh53 ~]# Command validates that only 2 cores are available to the OS

## Windows OS command to limit available cores

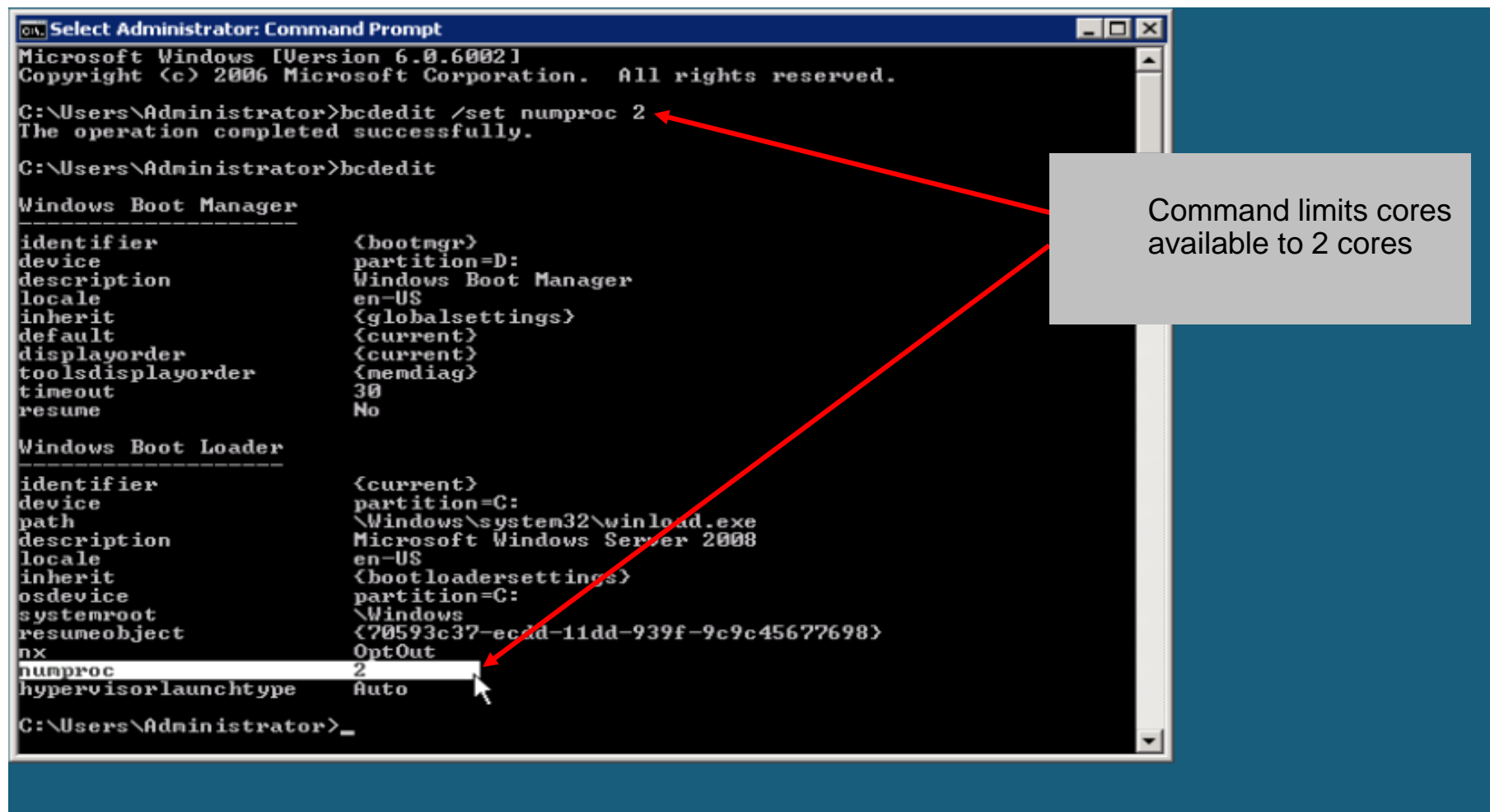

Windows Server (R) 2008 Datacenter Evaluation copy. Build 6002

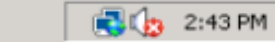

Select Administrator: ...

# Windows OS command to limit available cores

| Run     ? X       Type the name of a program, folder, document, or<br>Internet resource, and Windows will open it for you.       Open:     msconfig                                                                                                    | Command for boot.ini file updates                                                                                                    | Setting limits cores available to 2 cores |
|----------------------------------------------------------------------------------------------------|----------------------------------------------------------------------------------------------------|-------------------------------------------|
| OK Cancel Browse System Configuration Utility                                                                                                    | BOOT INI Advanced Options                                                                                                    |                                           |
| General       SYSTEM.INI       WIN.IN       BOOT.INI       er         [boot loader]       timeout=3       default=multi(0)disk(0)rdisk(0)partition(1)\WINDO       [operating systems]         multi(0)disk(0)rdisk(0)partition(1)\WINDOWS="IB       C:\CMDCONS\BOOTSECT.DAT="Microsoft Window"       [multi(0)disk(0)rdisk(0)partition(1)\WINDOWS="IB         C:\CMDCONS\BOOTSECT.DAT="Microsoft Window"       [multi(0)disk(0)rdisk(0)partition(1)\WINDOWS="IB       [multi(0)disk(0)rdisk(0)partition(1)\WINDOWS="IB         C:\CMDCONS\BOOTSECT.DAT="Microsoft Window"       [multi(0)disk(0)rdisk(0)partition(1)\WINDOWS="IB       [multi(0)disk(0)rdisk(0)partition(1)\WINDOWS="IB         C:\CMDCONS\BOOTSECT.DAT="Microsoft Window"       [multi(0)disk(0)rdisk(0)partition(1)\WINDOWS="IB       [multi(0)disk(0)rdisk(0)partition(1)\WINDOWS="IB         C:\CMDCONS\BOOTSECT.DAT="Microsoft Window"       [multi(0)disk(0)rdisk(0)partition(1)\WINDOWS="IB       [multi(0)disk(0)rdisk(0)rdisk(0)partition(1)\WINDOWS="IB         C:\CMDCONS\BOOT       [multi(0)disk(0)rdisk(0)partition(1)\WINDOWS="IB       [multi(0)disk(0)rdisk(0)partition(1)\WINDOWS="IB         C:\CMDCONS\BOOT       [multi(0)disk(0)rdisk(0)rdisk(0)partition(1)\WINDOWS="IB       [multi(0)disk(0)rdisk(0)rdis | <pre>/MAXMEM = /MAXMEM = /NUMPROC = /PCILOCK /PCILOCK /DEBUG /DEBUGPORT = /BAUDRATE = /CHANNEL = /CHANNEL = /CHANNEL = /CANCEL</pre> | Image: sec.                               |
|                                                                                                    | OK Cancel                                                                                                    | upply Help                                |